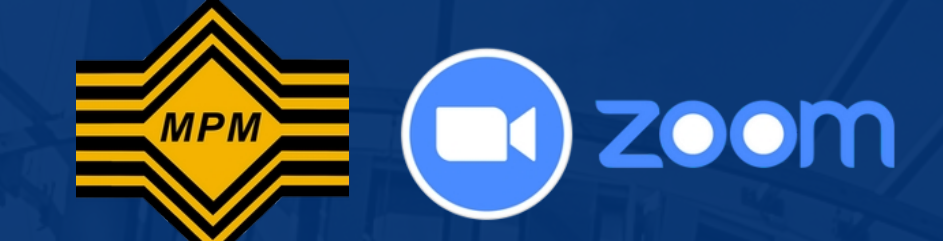

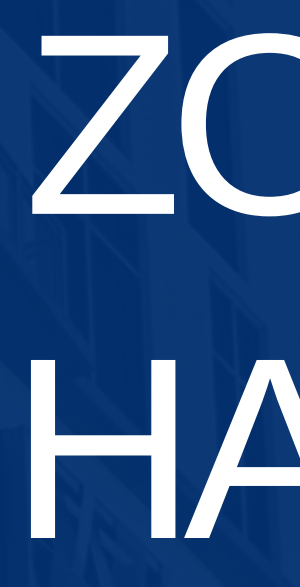

## (CANDIDATE VERSION)

# ZOOM APPS HANDBOOK

MPM Online Test

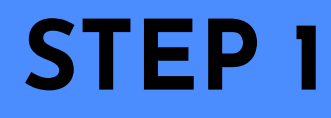

## JOIN ZOOM MEETING

• Get your zoom link and passcode on the registration slip.

Click "Zoom Meeting Link" to enter the meeting room

## Click on "Open Zoom Meetings"

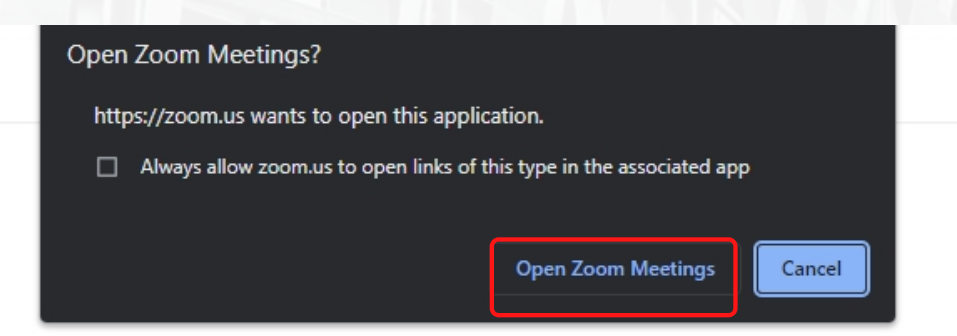

Your meeting has been launched Don't see your Zoom meeting?

By clicking "Launch Meeting", you agree to our Terms of Service and Privacy Statement

Launch Meeting

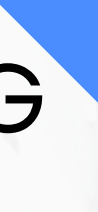

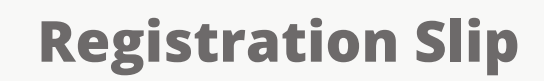

#### Zoom Meeting Link:

https://zoom.us/j/98175745919?

pwd=UFdNbzJ0bHh4Z1ZSSzFpT1RGWHlQdz09

Meeting ID: 981 7574 5919 **Passcode**: 567622

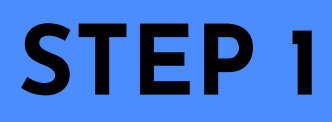

3

## JOIN ZOOM MEETING

Please enter your Zoom meeting passcode, then click "**Join Meeting**".

**NOTE**: You can get your meeting passcode from your registration slip.

| Enter meeting passcode |          | ~ |
|------------------------|----------|---|
| Enter meeting          | passcode |   |
| Meeting Passcode       | 567622   |   |
|                        |          |   |
|                        |          |   |
|                        |          |   |

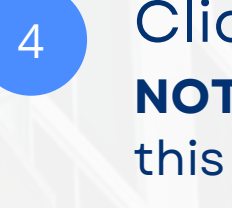

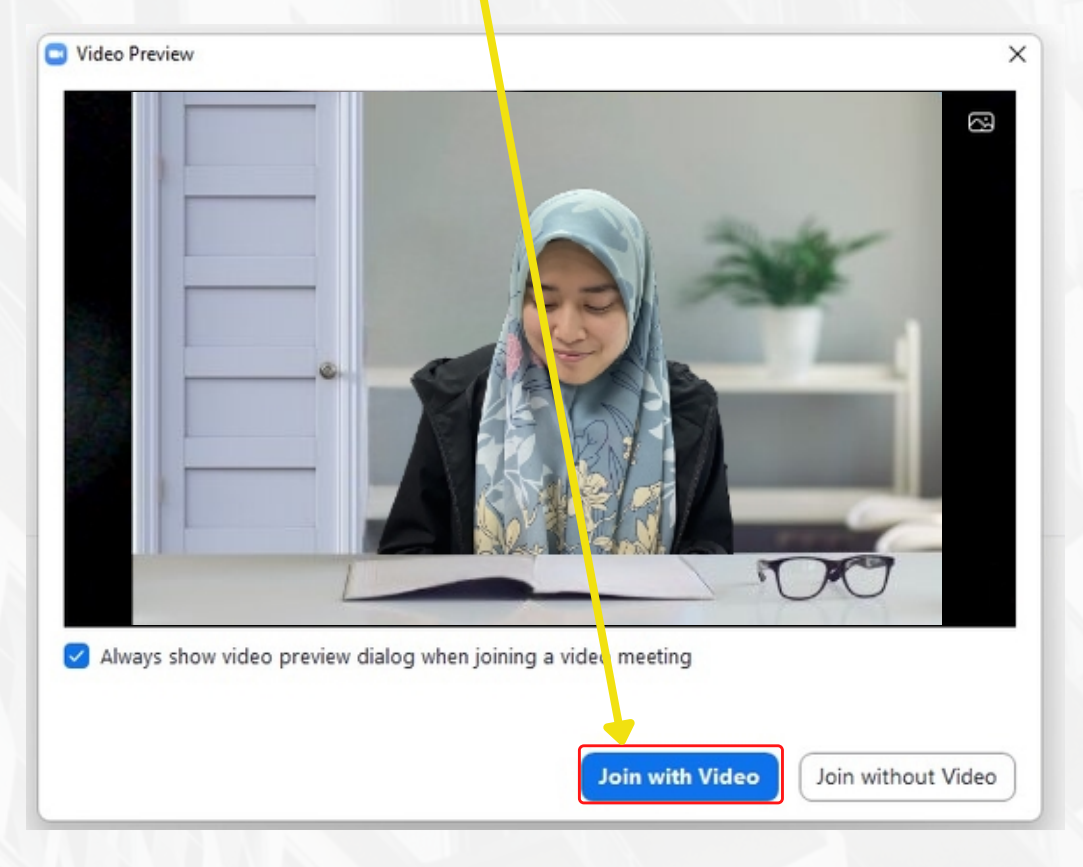

MALAYSIANS EXAMINATIONS COUN

## Click "Join with Video".

**NOTE**: After the host starts the meeting this video preview will be shown.

## ZOOM APPLICATION MAIN INTERFACE(USER)

#### Zoom Meeting

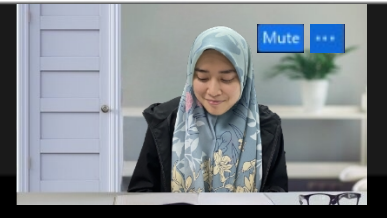

#### **IMPORTANT**

- After the host starts the meeting, the candidate is required to always TURN ON the camera.
- The candidate also needs to turn on the mic when instructed by the invigilator.

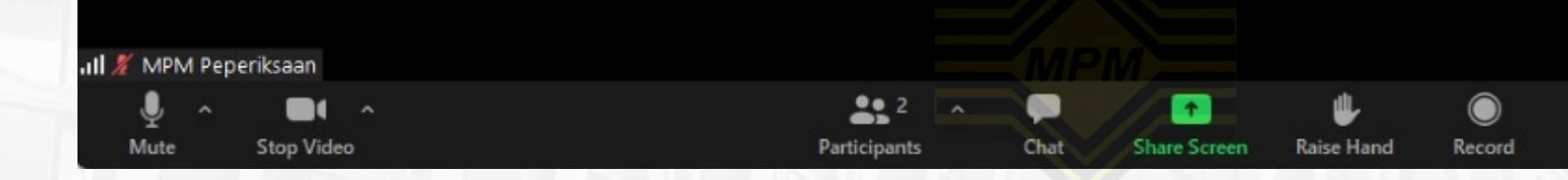

Leave

View

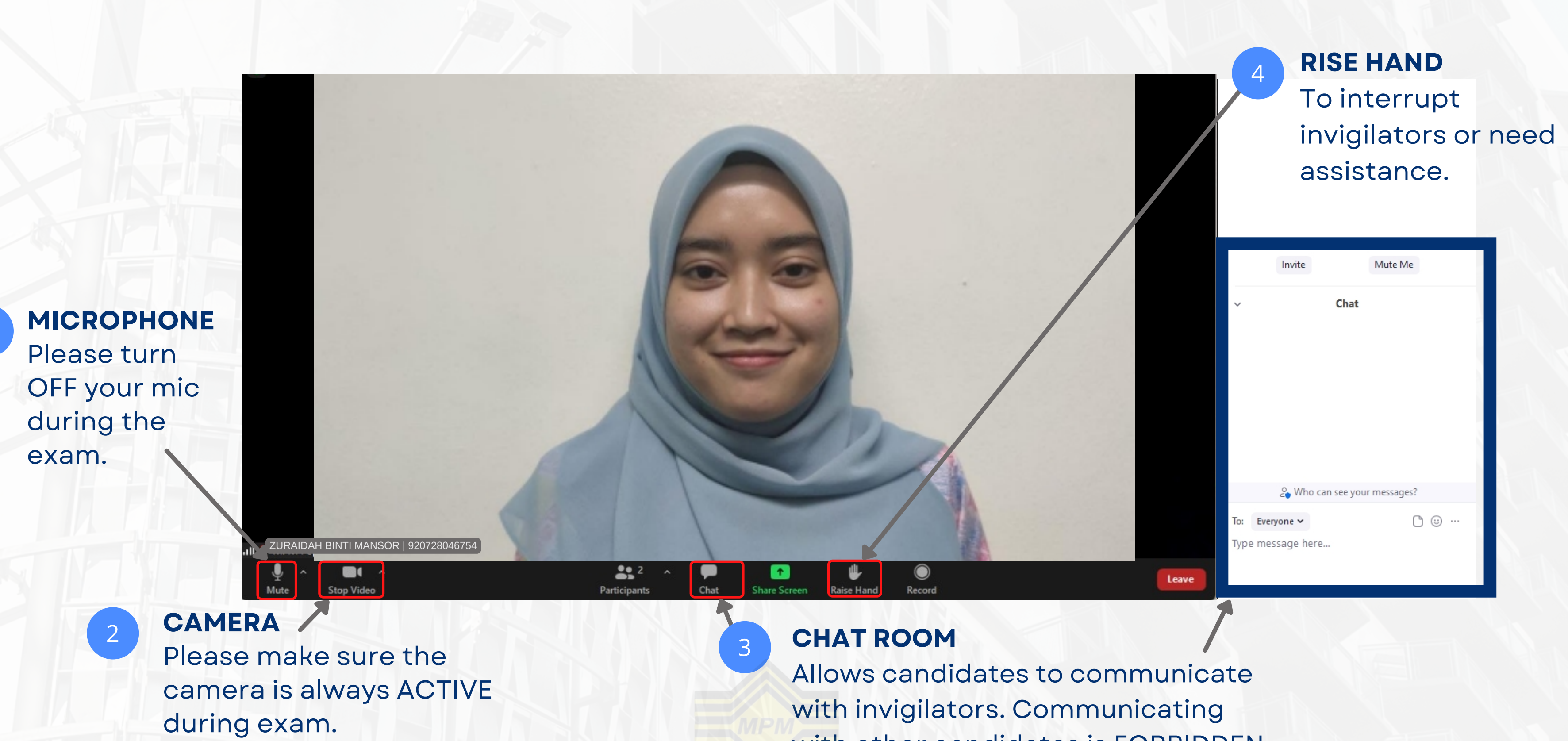

with other candidates is FORBIDDEN.

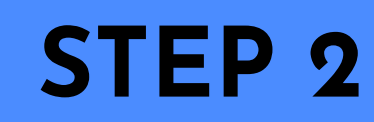

## **RENAME ZOOM ID**

Click this "**threedot"**, then click "**Rename**".

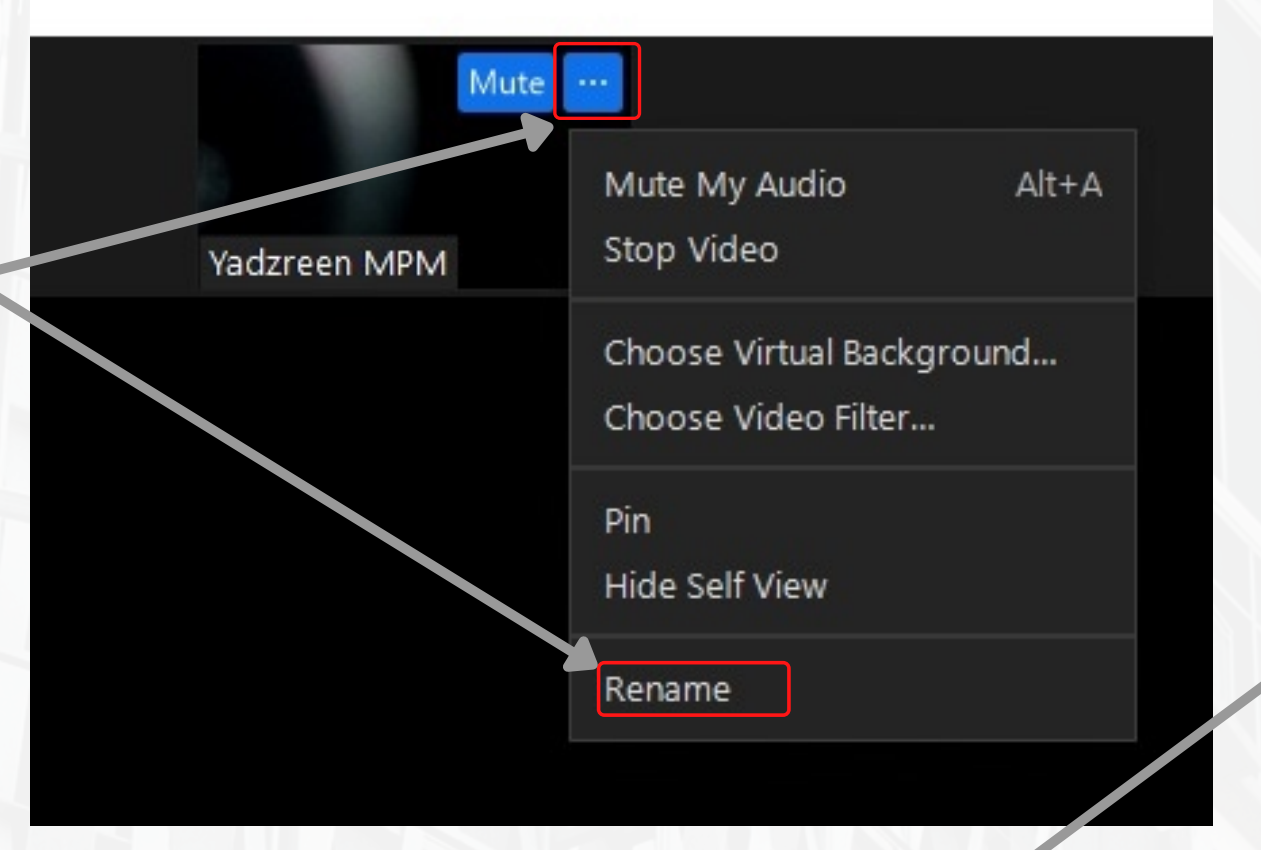

2

IMPORTANT

Enter the camera number of the device, your IC number, and your full name. **EXAMPLE**: "CAM1-920728046754-ZURAIDAH BINTI MANSOR".

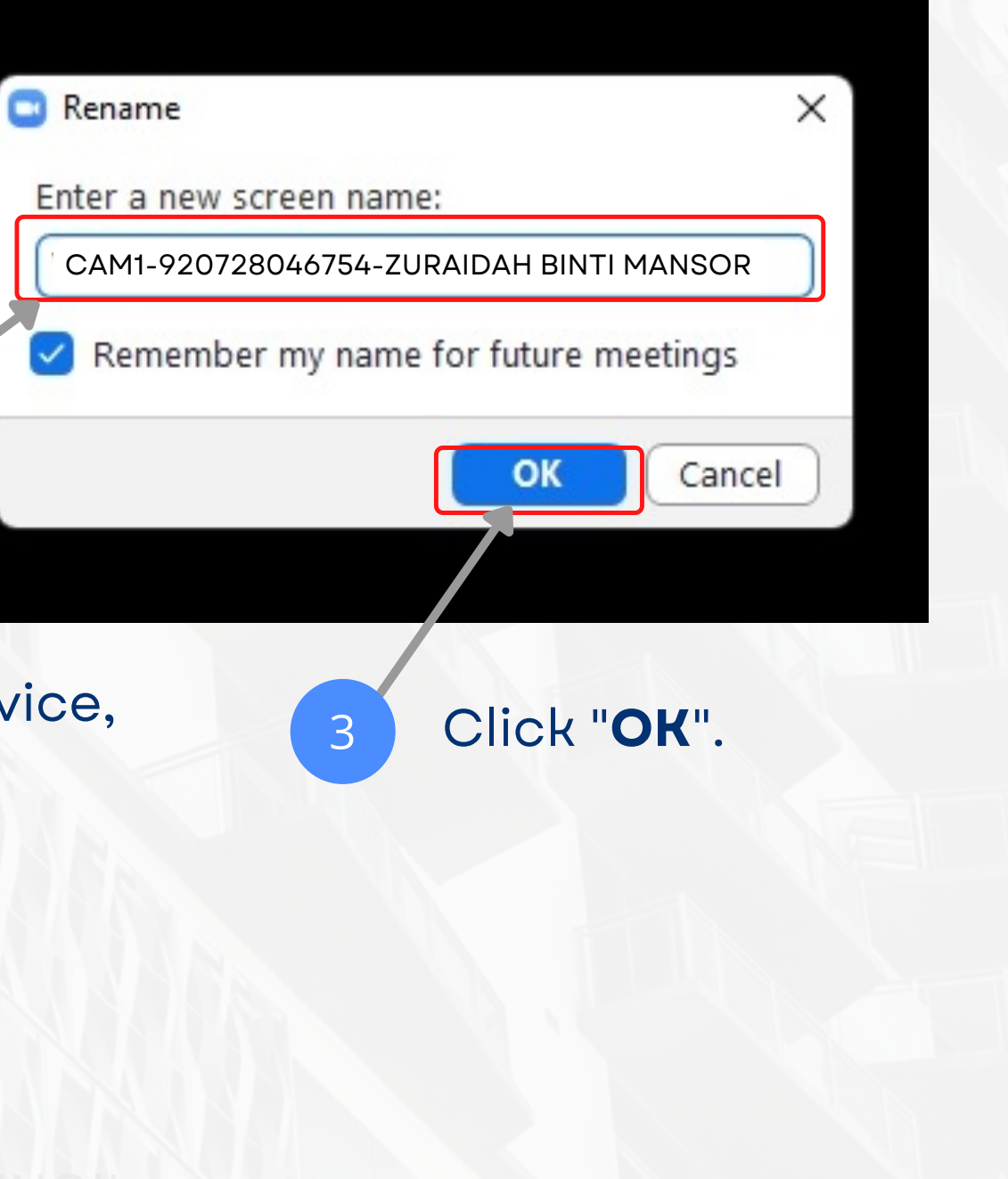

## **ZOOM APPS RULE**

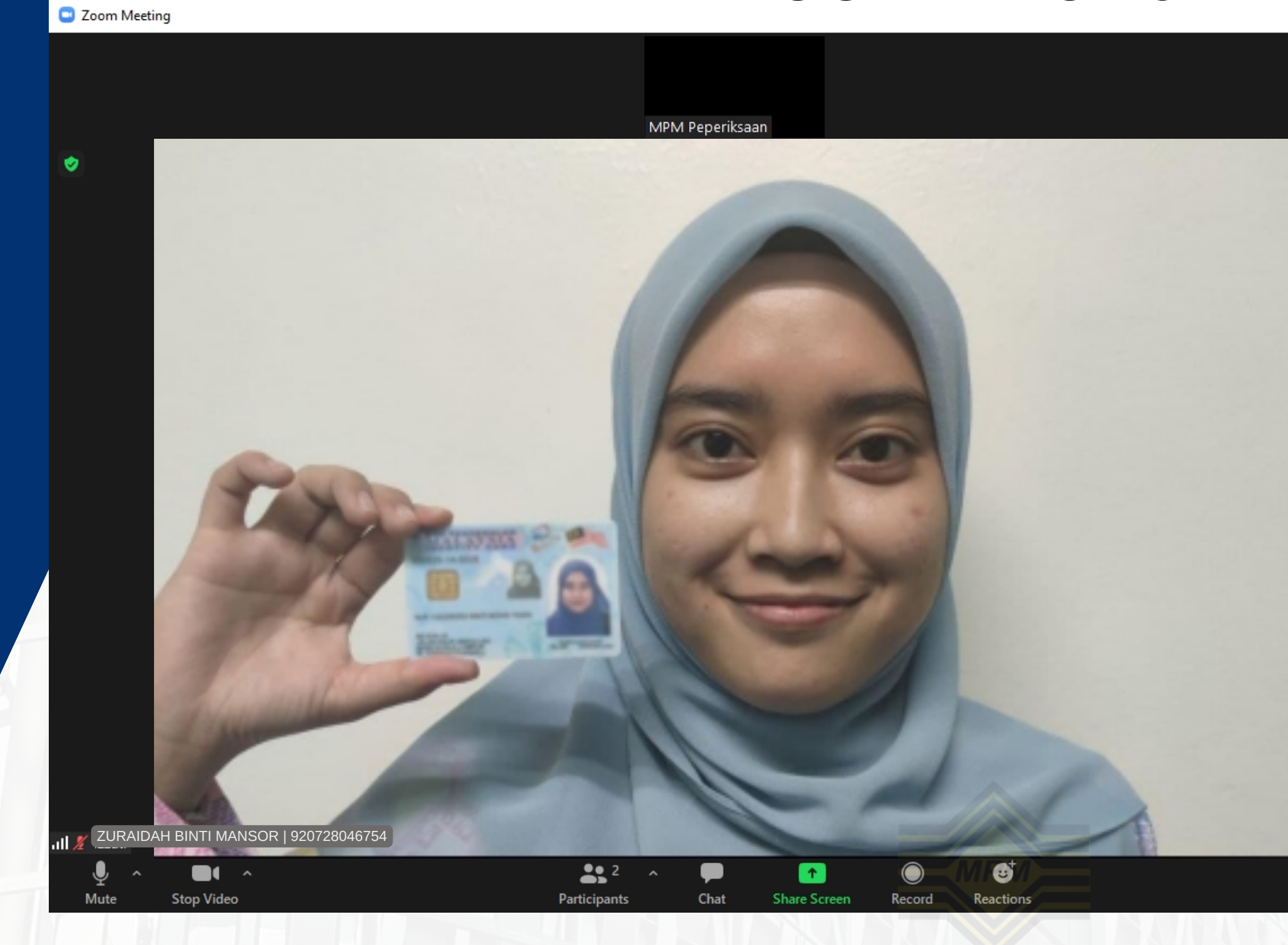

## Please show your Identification Card on the right side position for verification.

Leave

## ONLINE TEST SPECIFICATION

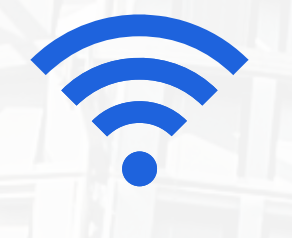

### **NETWORK SPEED**

- 10.0 Mbps
- Test your network speed here: https://fast.com/

## **DISPLAY RESOLUTION**

• 1280 x 720

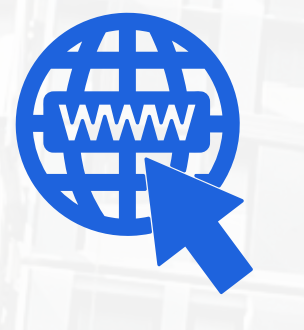

## WEB BROWSER

 Chrome, Microsoft Edge, Firefox version 83, Safari V14 or higher

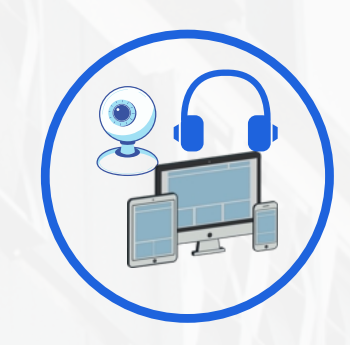

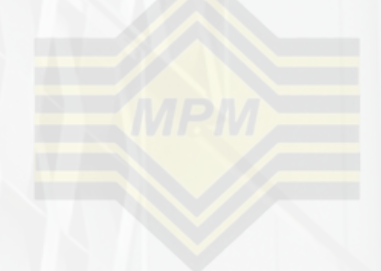

## MALAYSIANS EXAMINATIONS COUN

## **OPERATING SYSTEM (OS)**

• Windows 7 or higher and macOS

#### **VIDEO LIVE APPLICATION**

• Zoom App

#### **INPUT/OUTPUT DEVICE**

• Camera, Smartphone, Microphone, Speaker or Headset

## THANK YOU

"CHEATING IN EXAMINATIONS IS MALPRACTICE. YOUR RESULTS WILL BE JEOPARDISED (MPM ACT [ACT 225])."

> Disediakan Oleh : Bahagian Pengurusan Teknologi Maklumat Majlis Peperiksaan Malaysia

MALAYSIANS EXAMINATIONS COUNCIL

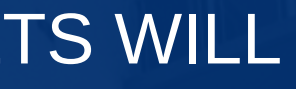

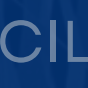